## فريق النصائح - دعم التوصيل عبر الإنترنت EDMONTON PUBLIC SCHOOLS فريق النصائح - دعم التوصيل عبر الإنترنت العمل على أجهزة Chromebooks EPSB في المنزل

هناك بعض الأشياء التي يجب أن تعرفها حول استخدام أجهزة الـ Chromebook الخاصة بمدارس أدمنتون العامة ( Edmonton Public Schools) في المنزل. تتم إدارة أجهزة EPSB Chromebooks بو اسطة قسم دعم التوصيل عبر الإنترنت ولديها العديد من خيارات الإدارة المثبتة التي توفر للقسم القدرة على مراقبة هذه الأجهزة وإدارتها ، حتى خارج المدارس.

يمكن فقط لحسابات EPSB تسجيل الدخول إلى أجهزة Chromebooks الخاصة بالقسم مثل الجهاز الذي استعرته.

عبل تسجيل الدخول إلى Chromebook ، ستحتاج إلى الوصول إلى شبكة الإنترنت المنزلية باتباع الخطوات السهلة المذكورة أدناه.
 عن تمتد ميزات تصفية محتوى شبكة EPSB والسلامة الموجودة في شبكات المدارس إلى منزلك. قد يعني هذا أن بعض المحتوى الذي تمت تصفيته سابقًا قد يكون متاحًا للطلاب أثناء استخدام الأجهزة المملوكة للقسم على شبكتك المنزلية.

4. لا يمكن للطلاب في EPSB تثبيت أي إضافات أو تطبيقات أو ملحقات بخلاف ما تم اعتماده من قبل القسم. وقد أوصى المعلمون بخيار ات "القائمة البيضاء" لقيمتها التعليمية ومر اجعتها من قبل إدارة التكنولوجيا والمعلومات. للحصول على قائمة بالوظائف الإضافية والتطبيقات والإضافات المتوفرة ، <u>انقر هنا</u>. إذا كنت تشعر أن هناك حاجة إلى تطبيقات أو إضافات إضافية ، اتصل بمعلم طفلك.

5. تعمل كل مدرسة على دعم الطلاب باستخدام الأدوات والممارسات الخاصة بها والتي تدعم طلابها بشكل أفضل. لا يزال موقعي SchoolZone و G Suite for Education الأدوات القياسية في الوقت الحالي. تحقق من موقع SchoolZone أو اتصل بمدرستك لترى كيف ستدعم طلابك.

6. ستتمكن مدرسة طفلك من المساعدة في حل العديد من المشكلات الأساسية التي قد تواجهها. كما هو الحال دائمًا ، إذا كنت بحاجة إلى مساعدة بشأن إعادة تعيين كلمة المرور ، أو معرفة أسم المستخدم ، أو تواجه مشكلة في الوصول إلى المواد المنشورة من قبل المدارس و / أو المعلمين ، يرجى التواصل مع مدرسة طفلك للحصول على الدعم أو زيارة <u>https://techhelp.epsb.ca</u>.

## الاتصال بشبكة الإنترنت اللاسلكية (Wifi) المنزلية

1. قم بتشغيل جهاز الـ Chromebook عن طريق (فتح الغطاء و/ أو الضغط على زر الطاقة)

| US マ 🛔 11:09                                                                             | موجود أسفل يمين الشاشة.                                                                  | ت البيضاوي الرمادي ال | <ol> <li>أي في شاشة تسجيل الدخول ، إنقر على مركز المعلومات</li> </ol>        |
|------------------------------------------------------------------------------------------|------------------------------------------------------------------------------------------|-----------------------|------------------------------------------------------------------------------|
| U<br>Not connected •<br>No networks<br>Auto-rotate<br>On<br>Exposed<br>Keyboard •<br>US  | ت<br>Accessibility -                                                                     | هم الصغير بجانب عبار: | 5. تحت رمز الشبكة اللاسلكية (Wifi) ، إنقر على السه<br>تصل" / "Not Connected" |
| O<br>Tue, Mar 17 93% - 9:52 left                                                         | <ul> <li>Network</li> <li>Wi-Fi</li> <li>ShawMobileHor</li> <li>"Your Wifi Na</li> </ul> | O Ø                   | 4. إنقر على اسم شبكة الـ Wifi المنزلية الخاصة بك.                            |
| Join Wi-Fi network<br>ssip<br>octoprint<br>security<br>PSK (WPA or RSN)<br>Pessword<br>] | se this network                                                                          | بك <sub>-</sub> ثم    | ي. أدخل كلمة المرور لشبكة الـ Wifi المنزلية الخاصة با                        |
|                                                                                          | Cancel Connect                                                                           |                       | ). إنقر على "اتصال" / "Connect"                                              |

- 7. في حالة عدم ظهور أخطاء ، يجب أن تختفي الشاشة ويصبح رمز شبكة الـ Wifi في مركز المعلومات أبيضًا خالصًا.
  - 8. الآن جهاز الـ Chromebook جاهز لطفلك لتسجيل الدخول إلى حسابه على EPSB Google

## تسجيل الدخول إلى جهاز الـ Chromebook

شغّل جهاز الـ Chromebook واتصل بشبكة الإنترنت اللاسلكية (Wifi ) كما تم بيانه أعلاه.
 إذا لم يكن اسم طفلك موجودًا كخيار لتسجيل الدخول ، فحدد "إضافة شخص" في الحافة اليسرى السفلية من الشاشة
 اطلب من طفلك إدخال عنوان بريده الإلكتروني الخاص بـ EPSB (لاحظ أن الجزء @ share.epsb.ca مملوء مسبقًا للطلاب)
 إنقر على "Next" ، أي التالي
 الطلب من طفلك إدخال كلمة المرور الخاصة ببريده الإلكتروني الخاص بـ EPSB (لاحظ أن الجزء @ share.epsb.ca مملوء مسبقًا للطلاب)
 إنقر على "Next" ، أي التالي
 اطلب من طفلك إدخال كلمة المرور الخاصة ببريده الإلكتروني ب، EPSB .
 اطلب من طفلك إدخال كلمة المرور الخاصة ببريده الإلكتروني ب، EPSB .
 الطلب من طفلك إدخال كلمة المرور الخاصة ببريده الإلكتروني ب تحديثات أو تطبيقات أو ملحقات مثبتة في الوقت الحالي وقد الغر على "Next" ، أي التالي
 القر على "Next" ، أي التالي
 القر على "العمر الذي المحرور الخاصة ببريده الإلكتروني ب وقد عنم تحميل أي تحديثات أو تطبيقات أو ملحقات مثبتة في الوقت الحالي وقد بستغرق الجهاز بعض الوقت لإلى حمال هذه المهام)
 الألب منك أي إذن للسماح لأدوات مثل القراءة والكتابة لـ Chromebook ، فمن الأمن السماح إعطاء الإذن.
 إذا طُلب منك أي إذن للسماح لأدوات مثل القراءة والكتابة لـ Chromebook ، فمن الأمن السماح إعطاء الإذن.
 من الأن فصاعدًا ، يجب أن يكون طفلك قادرًا على تسجيل الدخول إلى جهاز بإختيار اسمه من شاشة التشغيل وإدخال كلمة المرور الخاصة به

10. استكشاف الأخطاء وإصلاحها مع جوجل كروم

## رعاية جهاز الـ Chromebook

تتحمل كل عائلة مسؤولية حماية أجهزة الـ Chromebook المستعارة. فيما يلي بعض التوصيات لمساعدتك على ضمان الإعتناء بأجهزة الـ Chromebook بشكل جيد أثناء الاستخدام المنزلي.

- استخدم جهاز الـ Chromebook على سطح مستو وثابت.
  - لا تضع كتبًا فوق جهاز الـ Chromebook.
- تجنب حمل جهاز الـ Chromebook والشاشة غير محمية.
- لا تتناول طعام أو شراب أو لبان أو حلوى حول جهاز الـ Chromebook.
  - امسح سطح الشاشة بقطعة قماش نظيفة وجافة وناعمة.
- تجنب لمس الشاشة بأشياء أخرى غير الأصابع (إلا إذا كان الجهاز يعمل باللمس).
  - في حالة اتساخ اليدين ، اغسلهما قبل استخدام جهاز الـ Chromebook.
    - لا تستخدم جهاز الـ Chromebook في البيئات المتربة أو المتسخة.
- إذا كان جهاز Chromebook بارداً (مثال في حالة جلبه من داخل سيارة باردة) ، انتظر عدة دقائق حتى يسخن إلى درجة حرارة الغرفة قبل تشغيله وإستخدامه.
- لا تترك جهاز الـ Chromebook معرضًا لأشعة الشمس المباشرة أو بالقرب من مصادر الحرارة أو الرطوبة لفترات زمنية طويلة.